## **PRO-LED SIGN TECHOLOGY INC.**

AL-UF32Q

## www.ledsign4life.com

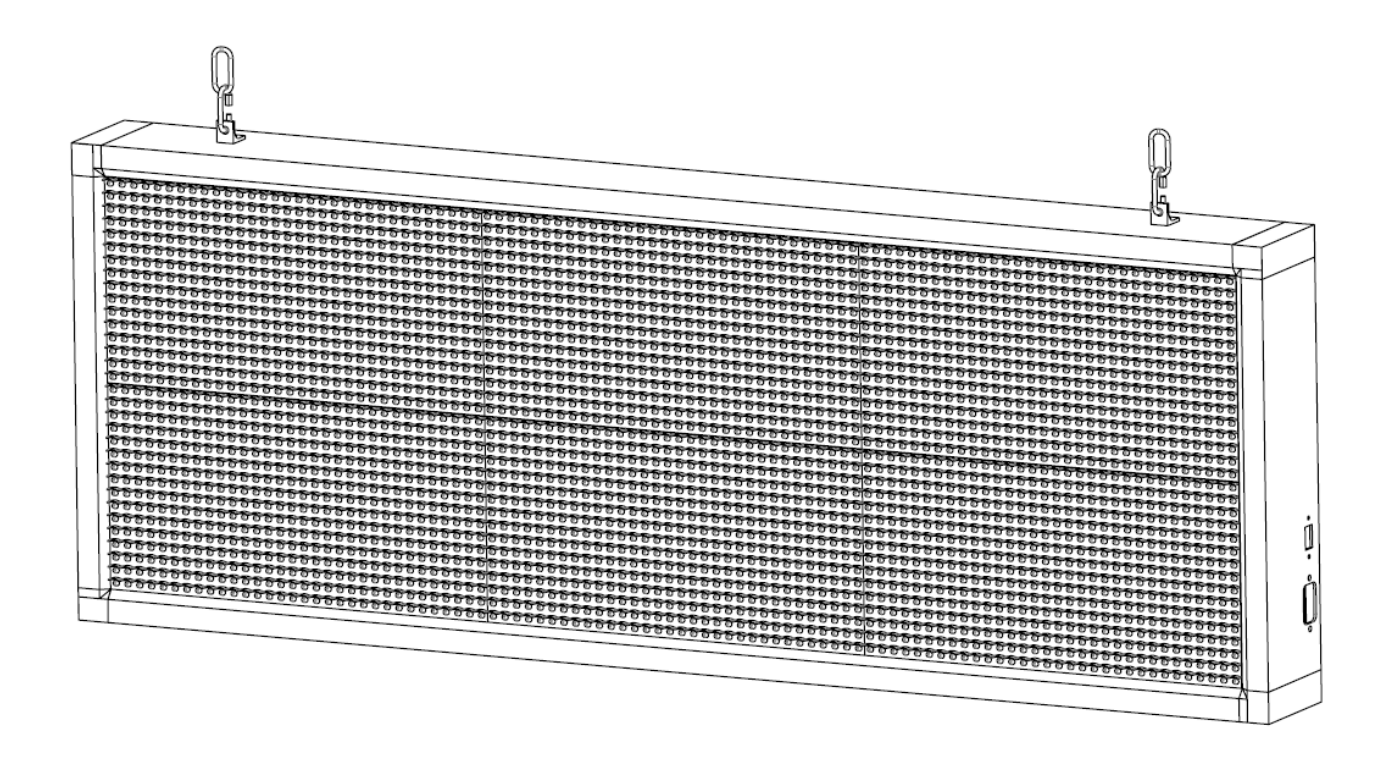

Programmable Full Color LED Sign

40in x 14in x 4in

**Quick Install Guide** 

## **Package Contents**

- 1. LED Sign
- 2. Power Cord
- 3. USB Drive
- 4. 20in Chain x 2set
- 5. Hook & Self-Tapping Screw x 4set

If any of the above items are missing, please contact info@proledsigntech.com.

# **Minimum Requirements**

#### **Software Requirements:**

- Windows 8 or higher
- USB 2.0 or higher

#### **Installation Requirements:**

- 18V/20V hand drill
- Meter
- Pencil

## **Hardware Overview**

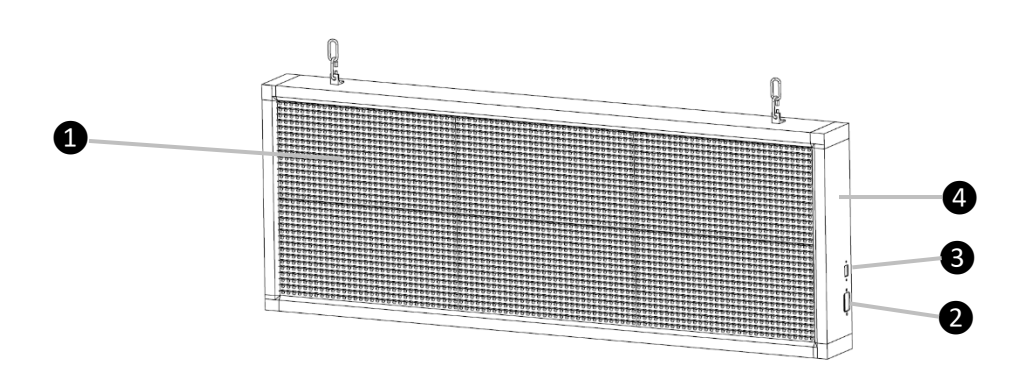

| 1 | Display LEDs   | LED display bulbs in matrix                    |
|---|----------------|------------------------------------------------|
| 2 | Power Port     | Connect with power outlet at 110VAC            |
| 3 | USB Port       | Reading the codes from the USB Drive           |
| 4 | Aluminum Frame | Holding a strong structure for the LED Modules |

# **Install your Sign**

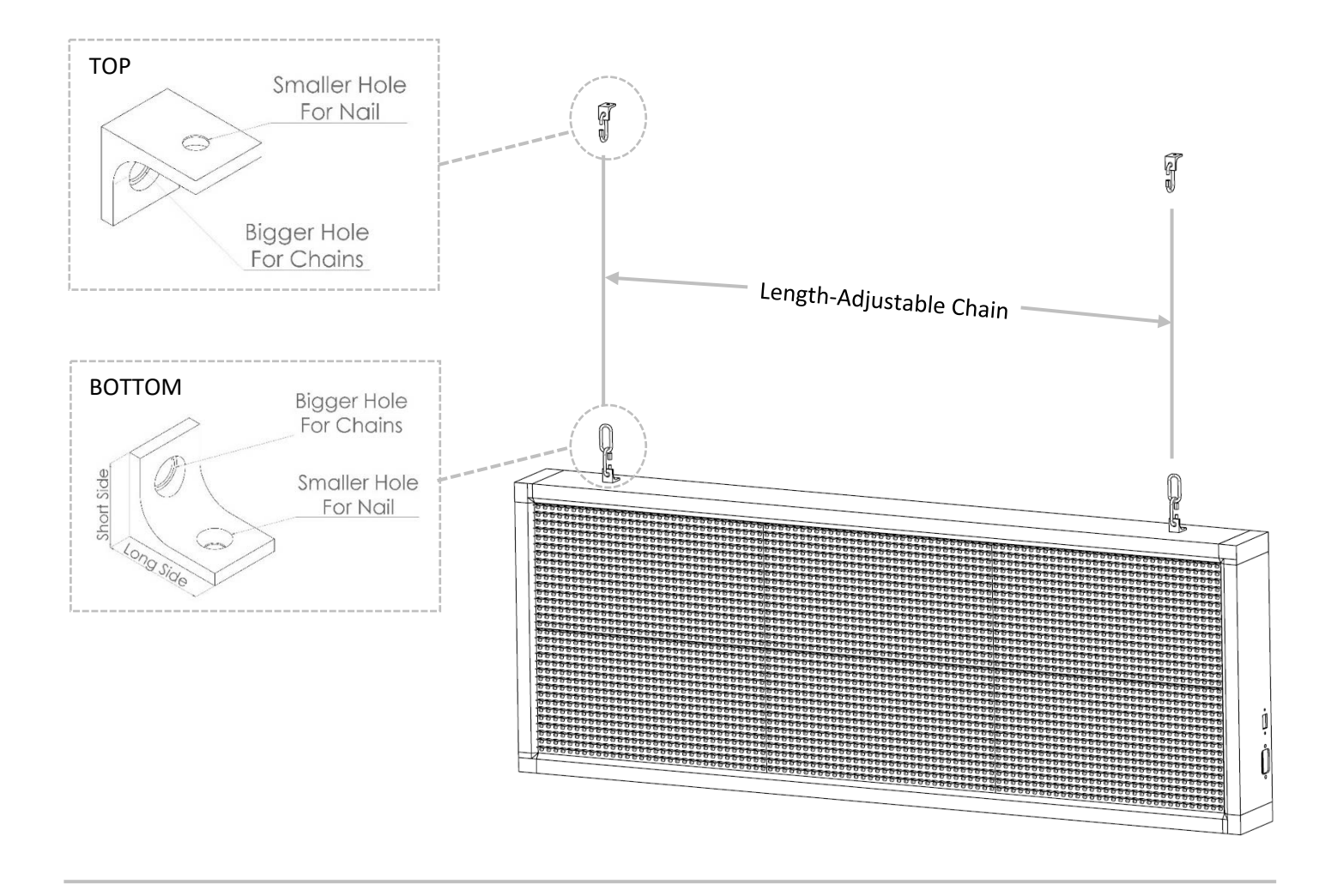

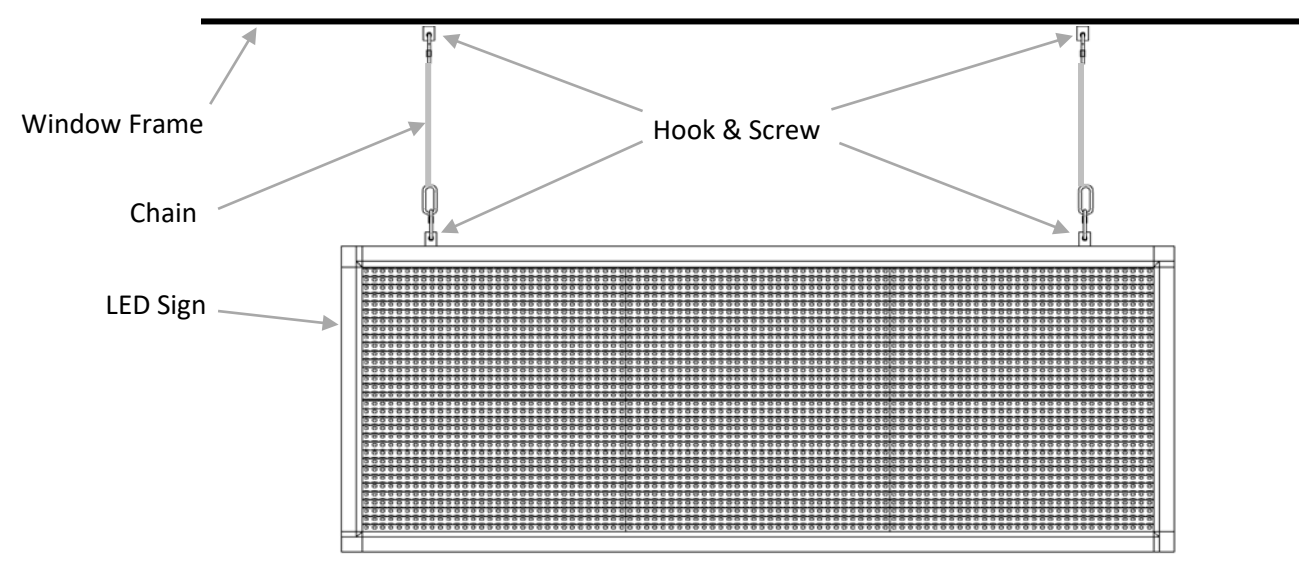

\* Leave space for Power Cord and USB Stick on the side of the Sign

# **Program your Sign**

#### 1. Insert the USB Drive to your computer (please keep the USB inserted)

File contents:

- 1. HDPlayer.exe
- 2. Install Guide.pdf
- 3. TeamViewer.exe
- 4. HDPlayerExport
  - a. Screen.boo

### 2. Install "HDPlayer.exe"

| Connected Device                                                                                                    |                                                                                                 | -                                                               |           | Use Devi | ce Setting |
|----------------------------------------------------------------------------------------------------|-------------------------------------------------------------------------------------------------|-----------------------------------------------------------------|-----------|----------|------------|
| Device Type                                                                                                    | A601                                                                                            | •                                                               | Rotate    | 0*       | •          |
| Width                                                                                                    | 640                                                                                             | ٥                                                               | Height    | 480      | ۵.         |
| Way Scale: 20000<br>Play Content: Sync<br>automatic switching<br>Audio output: Two-<br>Program Lipdate: B<br>Screen managemer<br>unified managemer | thermous addition<br>promous addition<br>dhannel stern<br>thermet port,<br>nt: Support 3<br>it. | eve,<br>asyndranous<br>60)<br>(J disk, SD car<br>G, Internet, W | d;<br>I-M |          |            |
|                                                                                                    |                                                                                                 |                                                                 |           |          |            |

Open File "**HDPlayer.exe**" from USB Drive. Follow the Install Window to install the software.

Open the software "**HDPlayer**" from the Desktop (shown in the picture) Click "**OK**"

### 3. Import Screen File to the Software

Click "File"-"Import", at the "Import" Window, open "Screen.boo" as shown in the picture:

| 👌 Import                                                                          |                       |                  |                           | ×      |
|-----------------------------------------------------------------------------------|-----------------------|------------------|---------------------------|--------|
| $\leftarrow$ $\rightarrow$ $\checkmark$ $\uparrow$ $\square$ $\rightarrow$ LEDSIG | 6N (G2 HDPlayerExport |                  | ✓ ひ Search HDPlayerExport | Q      |
| Organise 🔻 New folder                                                             |                       |                  |                           | ?      |
| 🌏 Email attachmer ^ 🛛 N                                                           | Name                  | Date modified    |                           |        |
| Pictures                                                                          | Screen.boo            | 2017-09-19 10:47 |                           |        |
| This PC                                                                           |                       | *                |                           |        |
| E Desktop                                                                         |                       |                  |                           |        |
| Documents                                                                         |                       |                  |                           |        |
| 🕂 Downloads                                                                       |                       |                  |                           |        |
| 👌 Music                                                                           |                       |                  |                           |        |
| Pictures                                                                          |                       |                  | No preview available.     |        |
| Videos                                                                            |                       |                  |                           |        |
| 🏪 Windows (C:)                                                                    |                       |                  |                           |        |
| RECOVERY (D:)                                                                     |                       |                  |                           |        |
| EDSIGN (G:)                                                                       |                       |                  |                           |        |
| 1 _ LEDSIGN (G:)                                                                  |                       |                  |                           |        |
| 🎒 Network 🗸 🧹 🗸                                                                   |                       | >                |                           |        |
| File name                                                                         | Screen.boo            |                  | ✓ All Files (*.*)         | $\sim$ |
|                                                                                   |                       |                  | Open Cance                | el     |

### 4. Edit the Display Message (see Software Instruction for more functions)

1 Click "SingleLineText1" and "3D text1" to edit the message. 2 Edit message the same as MS Word (adjust the font, font size, font color, stroke, hollow, etc.) 3 Adjust the scrolling speed.

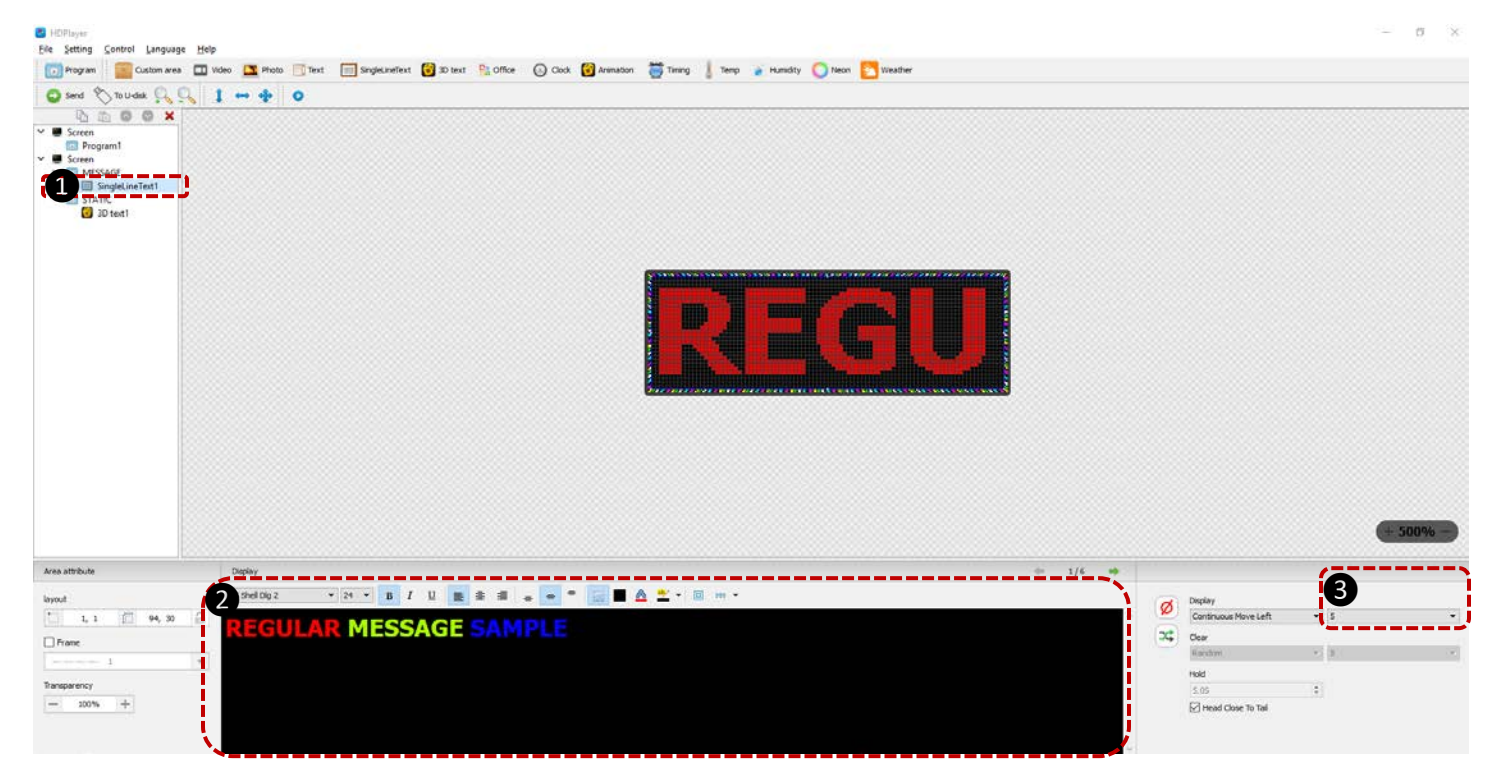

Do the same with "3D text1"

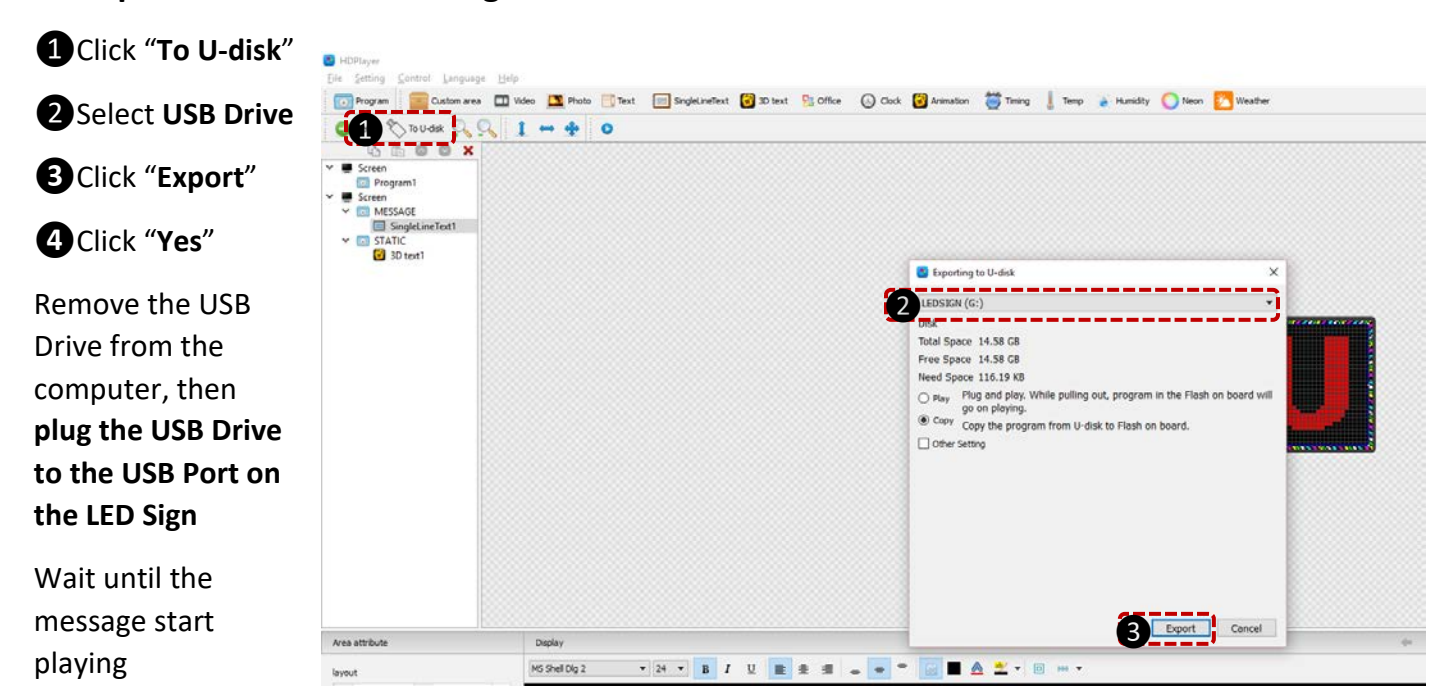

### 5. Export the Codes to the Sign

## Troubleshooting

#### How do I download the software when the USB Drive is missing?

- 1. Go to www.proledsigntech.com
- 2. Open page "Downloads" "Software Downloads"
- 3. Click download icon to download the second software "HDPlayer.exe"

#### How do I apply for a remote assistant?

- 1. Install "TeamViewer.exe" from the USB Drive
- 2. Connect Internet, and open "TeamViewer" from the Desktop
- 3. Send an e-mail to info@proledsigntech.com with the information below:
  - a. Business Name:
  - b. Date of Purchase:
  - c. Contact Name:
  - d. Contact Phone No.:
  - e. TeamViewer ID:
  - f. TeamViewer Password:
  - g. Available Date&Time:

# **Code Statement**

Email: info@proledsigntech.com

Version 3, 29 June 2016

Copyright © 2016 PRO-LEDSIGN TECHNOLOGY INC. < http://www.proledsigntech.com>